Informationen

# **>** Hochformat

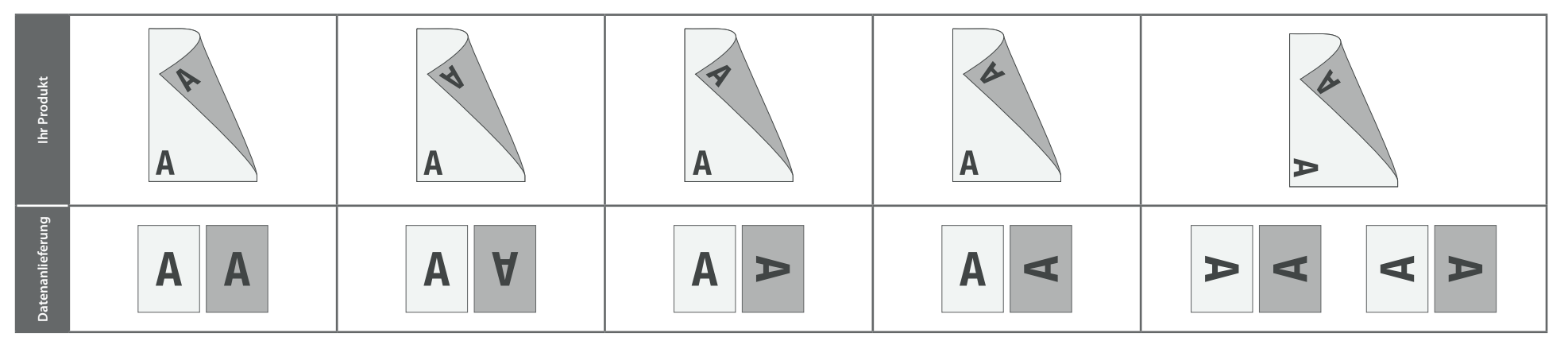

# **>** Querformat

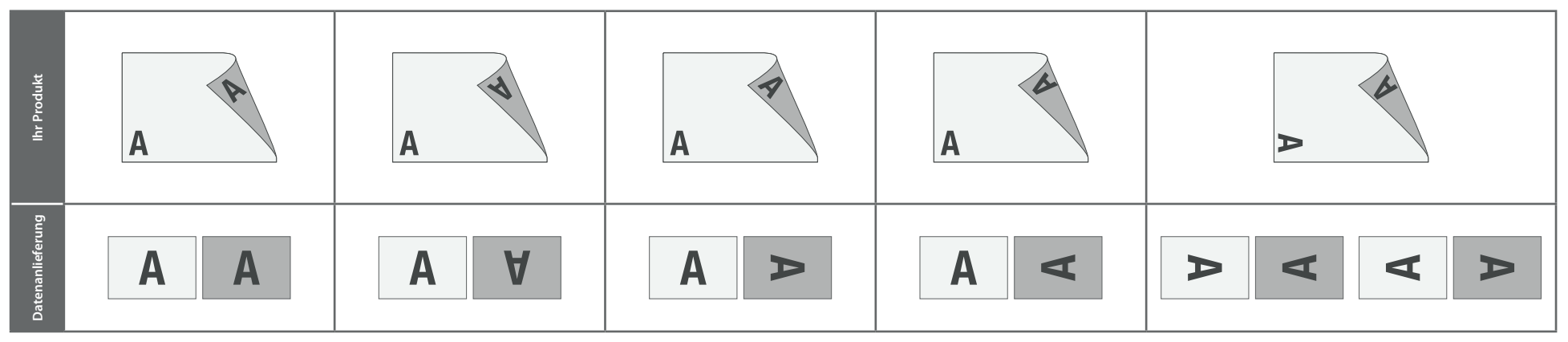

• Die Ausrichtung des Formats muss bereits im Layoutprogramm entsprechend angelegt werden – keine Drehungen der Seiten im Druck-PDF anwenden!

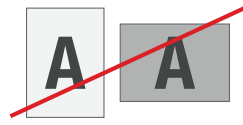

> Ausrichtung des Formats:

Eine Mischung von Hochformat und Querformat ist nicht möglich.

Hintergründe und randabfallende Bilder bitte bis zum Rand des Datenformats anlegen, um Blitzer (weiße Ränder) zu vermeiden.

# Nummernfeld/Codierfeld

## Legen Sie das Nummernfeld/Codierfeld wie folgt an:

- Die Nummerierung/Codierung ist immer 1-farbig schwarz.
- Bei dunklem Layout ist die Nummerierung/Codierung nicht erkennbar. Bitte legen Sie in diesem Fall das Feld mit hellem oder weißen Hintergrund an.
- Bei hellem oder weißen Layout muss das Nummernfeld/Codierfeld mit Klammern angedeutet werden.
- Alternativ können Sie das Feld mit einem schwarzen Rahmen (1 pt) anlegen.
- Im Nummernfeld/Codierfeld niemals Platzhaltertext (Ziffern) einfügen.
- Das Nummernfeld/Codierfeld wird nicht automatisch ausgespart.
- Größe, Platzierungsmöglichkeiten und Abstände entnehmen Sie bitte dem angehängten Datenblatt.

### **Bitte beachten Sie:**

. . . . . . . . . . .

Ist das Nummernfeld/Codierfeld in Ihrem Layout nicht deutlich erkennbar, wird die Platzierung durch uns bestimmt.

......

..........

| Г | _ |
|---|---|
|   |   |

Informationen

#### **Allgemeiner Hinweis zur Personalisierung**

Sie benötigen ein Programm, mit dem eine CSV-Datei angelegt werden kann (z.B. Microsoft Excel, Open Office, etc.).

# Personalisierung

Für die Personalisierung benötigen wir eine CSV-Datei.

## Wie erstelle ich eine CSV-Datei?

Sie können diese in folgenden Programmen erstellen: MS-Office – Excel Open Office – Calc

# Verbindliche Vorgaben

....

- Textfelder in **fünf Spalten** anlegen
- Textfelder mit Überschriftzeile (Textfeld1, Textfeld2, Textfeld3, Textfeld4, Textfeld5) anlegen (siehe Abbildung)
- Maximal 25 Zeichen je Zelle (inkl. Leerzeichen)
- Nur Buchstaben Aa bis Zz und Ziffern, Leerzeichen erlaubt
- Keine Sonderzeichen, keine Umlaute wie "Ä ä, Ö ö, Ü ü, keine Satzzeichen (Punkt, Komma, Bindestrich, usw.)
- Datei >speichern unter<
- Dateityp: CSV UTF-8 (durch Trennzeichen getrennt) (\*csv)

. . . . . . . . . . . . . . .

Ihre Textfelder in der CSV-Datei müssen wie folgt angelegt werden: Die erste Zeile ist die Überschriftzeile, bitte genau so anlegen.

| Textfeld1       | Textfeld2       | Textfeld3        | Textfeld4            | Textfeld5       |  |
|-----------------|-----------------|------------------|----------------------|-----------------|--|
| Herr            | Max             | Mustermann       | 1 Person             | Platz 35        |  |
| Frau            | Anna            | Mustermann       | 3 Personen           | Platz 26 bis 28 |  |
| Firma Muster    | Leitung         | Max Mustermann   | Mustermann Abteilung |                 |  |
| Druckstudio     | Musterstraße 11 | 12345 Druckstadt | zu Haenden           | Herr Mustermann |  |
| Herr Mustermann | Mitgliedsnummer | 123456789        | Reihe 3              | Platz 9         |  |
|                 |                 |                  |                      |                 |  |
|                 |                 |                  |                      |                 |  |

#### WICHTIG

Die Schriftart der CSV-Datei wird nicht berücksichtigt. Personalisiert wird mit der Schriftart Arial, 10 pt. Jede Spaltenzelle ist auf der Karte eine Textzeile.

| Herr       | oder | Frau            | oder | Firma Muster   | oder | Druckstudio      |
|------------|------|-----------------|------|----------------|------|------------------|
| Max        |      | Anna            |      | Leitung        |      | Musterstraße 11  |
| Mustermann |      | Mustermann      |      | Max Mustermann |      | 12345 Druckstadt |
| 1 Person   |      | 3 Personen      |      | Abteilung      |      | zu Haenden       |
| Platz 35   |      | Platz 26 bis 28 |      | Grafik         |      | Herr Mustermann  |

Die Anzahl Ihrer Personalisierungen in der CSV-Datei sollte mit der Auflage Ihrer Bestellung übereinstimmen. Beispiel:

Sie haben eine Bestellung mit einer Auflage von 100 Stück ausgelöst? Dann benötigen Sie eine CSV-Datei mit 101 Zeilen (inklusive Überschriftzeile). Es werden nur so viele Karten personalisiert wie Zeilen in Ihrer CSV-Datei angelegt sind.

Die CSV-Datei können Sie über das Upload-Feld in Ihrer Bestellung hochladen.

# Gutscheinkarte, personalisiert 8,5 x 5,5 cm, Querformat

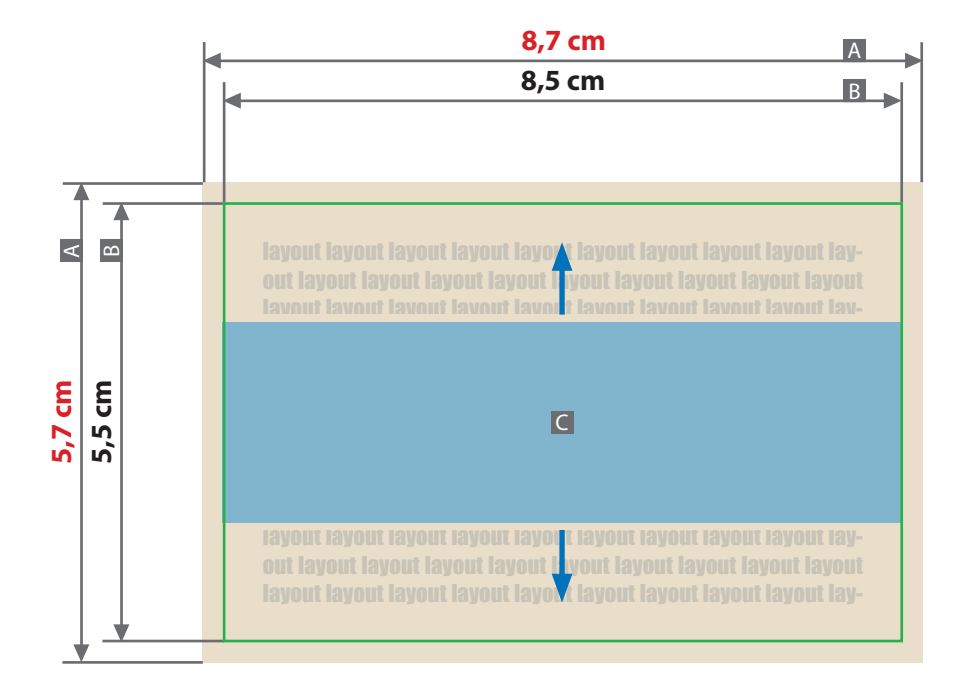

#### Variante: QR-Code

# QR

Größe QR-Code 19 x 19 mm Bereich Personalisierung, mit 25 x 25 mm anlegen

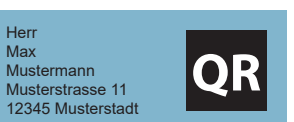

Variante: Personalisierung mit QR-Code

Größe QR-Code 19 x 19 mm Bereich Personalisierung, mit 85 x 25 mm anlegen

genaue Vorgaben zum Anlegen Bereich Personalisierung (siehe Infoseite - Nummernfeld / Codierfeld) Es wird für beide Varianten eine CSV-Datei benötigt! (siehe Infoseite - Personalisierung)

Zeichnungen sind nicht maßstabsgetreu

## Beschnittzugabe (x) **1 mm** Sicherheitsabstand (y)

Sicherheitsabstand (y) 3 mm

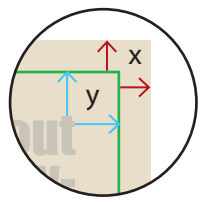

- A = Datenformat
- B = Endformat
- C = Bereich Personalisierung

# Bereich Personalisierung (C):

- Personalisierung nur auf der Vorderseite möglich
- Position des Bereichs ist im Layout frei wählbar

#### QR-Code:

- wird automatisch generiert (aus CSV-Datei)
- Platzierung im Bereich Personalisierung wird von uns vorgenommen (siehe Abbildungen)